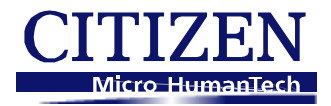

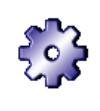

# Barcode Printer Utility Version 1.2.0.0

**User's Manual** 

# Copyrights

CITIZEN is a registered trade mark of Citizen Holdings Co., Ltd. Windows® is a registered trade mark of Microsoft Corporation. Datamax® is a registered trade mark of Datamax-O'Neil. Zebra® is a registered trade mark of Zebra Technologies Corporation.

All other trademarks are the property of their respective owners. Specifications subject to change without notice.

Copyright © 2011, CITIZEN SYSTEMS JAPAN CO., LTD. All rights reserved.

www.citizen-systems.co.jp

# **Revision History**

| Date      | Note                                                                                                    |
|-----------|----------------------------------------------------------------------------------------------------|
| Jul.2011  | First publication                                                                                                    |
| Jul.2011  | Increased the version number with the release of 1.0.0.1                                                                                                    |
| Nov.2011  | Increased the version number with the release of 1.0.1.0                                                                                                    |
| Jun.2013  | Increased the version number with the release of 1.1.0.0                                                                                                    |
|           | <ul> <li>Add the CL-S66xx series to a supporting printer model.</li> </ul>                                                                                           |
|           | · Add a function to receive configuration.                                                                                                    |
|           | $\cdot$ Function to save of the configuration at the time of the end, and reflection of the configuration at the time of the start are added by "Filename.ini" file. |
| Oct. 2014 | Increased the version number with the release of 1.2.0.0                                                                                                    |
|           | <ul> <li>Add the CL-E720 series to supporting printer models.</li> </ul>                                                                                             |
|           | · Add a choice of receive data type as "Information".                                                                                                    |

# CONTENTS

| 1. Getting Started                        | 4  |
|-------------------------------------------|----|
| Utility Features Overview                 |    |
| System Requirements and Languages         |    |
| Installing the Utility                    | 5  |
| Quick Start                               | 5  |
| 2. Interface                              | 6  |
| Printer Driver                            | 6  |
| Serial(COM/VCOM)                          | 7  |
| Parallel (LPT)                            | 7  |
| USB                                       | 7  |
| LAN                                       | 7  |
| 3. Sending Configuration                  | 8  |
| About a function to send configuration    |    |
| [Standard] and [Advanced] tab             |    |
| 4. Receiving Configuration                | 9  |
| About a function to receive configuration | 9  |
| [Information] Tab                         | 9  |
| 5. Import and Export                      | 10 |
| Export                                    | 10 |
| Import                                    | 11 |
| Configuration File                        |    |
| 6. Default & Exit                         | 13 |
| Restore Defaults                          |    |
| Exit                                      |    |

# 1. Getting Started

#### **Utility Features Overview**

This utility is the application to configure the setting of Citizen CL-S /CL-E series from Windows PC.

This application possesses the following functions:

- "Send Configuration" is function to set any item to a printer.
- "Receive Config" is function to acquire the item which a printer is setting.
- "Export..." is function to output a setting item in a file.
- "Import..." is function to begin to read a setting item from a file.

By these functions, the same configuration repeatedly with or without this utility.

| <b>9</b>                                                                                                    |                                                                                                    | BarcodePrinterUt                                                                                                    | tility 1.2.0.0                                                                                                    |          | - 🗆 🗙                              |
|----------------------------------------------------------------------------------------------------|----------------------------------------------------------------------------------------------------|----------------------------------------------------------------------------------------------------|----------------------------------------------------------------------------------------------------|----------|------------------------------------|
| Standard Advanced Info                                                                                                    | rmation   🛛 🗆                                                                                                    | Check/Uncheck All Iten                                                                                                    | ns                                                                                                    | <u>^</u> | Printer Model:                     |
| Config Set                                                                                                    | CONFIG SET 1 💌                                                                                                    |                                                                                                    |                                                                                                    |          | CL-E/XXZ (Zebra® Emulatic          |
| Page Setup<br>Print Speed<br>Print Darkness<br>Darkness Adjust<br>Print Method<br>Ribbon Winding Direction<br>Continuous Media Length<br>Vertical Position<br>Horizontal Shift | 6 IPS       ▼         10       ↓         0       ↓         TTT       ▼         OUTSIDE       ▼         4.00       INCH▼         0.00       INCH▼         0.00       INCH▼ | Auto Side Shift<br>Sensor Select<br>Media Sensor<br>Top Form Sensor<br>Top Form Length<br>Small Media Adjustmen<br>Small Media Length<br>Symbol Set | 0     →     DOTS       REAR ADJ SENSOR     ▼       SEE THROUGH     ▼       ○ OFF     ▼       □     INCH       □     1.00       INCH     ▼ |          | © Driver Name:<br>Citizen CL-E720Z |
| Vertical Image Shift<br>Vertical Image Shift                                                                                                    | □ INCH ▼<br>□ 000 ÷ DOTS                                                                                                    |                                                                                                    |                                                                                                    |          | O IP Address:                      |
| Sensor Level                                                                                                    | □ 1.5 V                                                                                                    | LCD Standby                                                                                                    | □ OFF ▼                                                                                                    |          | Port Number; 9100                  |
| Paper End Level                                                                                                    |                                                                                                    | Standby Timer                                                                                                    |                                                                                                    |          | Send Configuration                 |
| Cover Open Sensor                                                                                                    |                                                                                                    | PNE Status<br>PNE Alarm                                                                                                    |                                                                                                    |          | Import Export                      |
| Buzzer Select                                                                                                    |                                                                                                    | Control Code                                                                                                    | T ALT                                                                                                    |          | Receive STANDARD                   |
| Metric/Inch                                                                                                    | INCH 💌                                                                                                    | Emulation Select                                                                                                    | □ ZPL2                                                                                                    | *        | <u>Restore Defaults</u>            |

#### System Requirements and Languages

This utility requires Windows 7 Professional SP1 or greater operating system.

It has been tested with,

- · Windows 8.1 x64
- ·Windows 8 x86
- · Windows 7 Professional SP1 x86 Japanese
- ·Windows 7 Professional SP1 x64 English

#### **Installing the Utility**

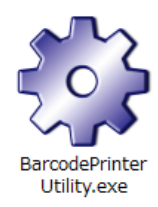

This utility is provided as "BarcodePrinterUtility.exe" file format of the following icon. Simply place the exe file into your computer and run it. This software outputs the "Filename.ini" file which recorded the configuration of all items and "BarcodePrinterUtilitySet.ini" file which recorded a printer model and interface information choosing at the time of the end in a folder same as "BarcodePrinterUtility.exe" file. The utility starts up with the default setting without the "BarcodePrinterUtilitySet.ini" file. If you run the

utility form a CD or any non-writable media, it starts up with the default settings.

#### **Quick Start**

"BarcodePrinterUtility.exe" to start up the utility, then,

- 1. Select your printer model to configure.
- 2. Select the interface which you are using with the printer.
- 3. Select item(s) you wish to configure.

Note that the utility only configures the item(s) with the checkbox "checked".

4. Press [Send Configuration].

In most cases, the printer beeps and restarts when the configuration is successfully set.

| <b>\$</b>                |               | BarcodePrinter        | Jtility 1.2.0.0 |     | _ 🗆 🗙                       |
|--------------------------|---------------|-----------------------|-----------------|-----|-----------------------------|
| Standard Advanced Info   | rmation 🗌 🗆   | Check/Uncheck All Ite | ems             |     | Printer Model:              |
| - Global Config          |               |                       |                 | - î | CL-E7xxZ (Zebra® Emulatic 💌 |
| Page Setup               |               |                       |                 |     | C Driver Name:              |
| Print Speed              | ✓ 6 IPS       | Auto Side Shift       |                 |     | Citizen CL-E720Z            |
| Print Darkness           |               | Sensor Select 🛛 🗖     | REAR ADJ SENSOR |     | 19, 168.0.2, 9100           |
| Darkness Adjust          |               | Media Sensor          | SEE THROUGH     |     | C COM / VCOM:               |
| Print Method             |               | Top Form Sensor       |                 |     | COM1: Detail                |
| Ribbon Winding Direction |               | Top Form Length       | INCH 🗾          |     | C LPT:                      |
| Continuous Media Length  | □ 4.00 INCH ▼ | Small Media Adjustm   | ent OFF 🗨       |     | LPT1:                       |
| Vertical Position        | □ 0.00 INCH ▼ | Small Media Length    | □ 1.00 INCH ▼   |     | с usb: <b>2.</b>            |
| Horizontal Shift         | □ 0.00 INCH ▼ | Symbol Set            | PM 🗨            |     | USB003 👻                    |
| Vertical Image Shift     | INCH -        | •                     |                 |     | IP Address:                 |
| Vertical Image Shift     | □ 000 ÷ DOTS  | 3.                    |                 |     | 192 . 168 . 0 . 2           |
| System Setup             |               |                       |                 |     | Port Number: 9100           |
| Sensor Level             | ✓ 1.5 V       | LCD Standby           | OFF 🗨           |     |                             |
| Paper End Level          | ✓ 2.80 V      | Standby Timer         | 5 🕂 MIN         | - ) | 4 Send Configuration        |
| Error Reporting          | ON PRINTING   | PNE Status            | ON 👻            | 7/  | Import Export               |
| Cover Open Sensor        | □ OFF         | PNE Alarm             | OFF 🚽           |     |                             |
| Buzzer Select            |               | Control Code          | 🗆 ALT 🖃         |     | Receive STANDARD -          |
| Metric/Inch              | INCH -        | Emulation Select      | □ ZPL2          | ~   | Restore Defaults Exit       |
|                          |               |                       |                 |     |                             |

# 2. Interface

## **Printer Driver**

If you select a printer driver as interface, the utility uses the printer port of the printer driver. The drop down list shows the printer driver(s) you have in your Windows PC.

| 9                              | BarcodePrinterUtility 1.2.0.0         | - 🗆 🗙                                                                                                    |
|--------------------------------|---------------------------------------|----------------------------------------------------------------------------------------------------|
| Standard Advanced Information  | Check/Uncheck All Items               | Printer Model:                                                                                                    |
| Global Config                  |                                       | CL-E7xxZ (Zebra® Emulatic ▼                                                                                                    |
| Config Set                     | 3 SET 1 💌                             | I/F:                                                                                                    |
| Page Setup                     |                                       | Oriver Name:                                                                                                    |
| Print Darkness                 |                                       | Citizen CL-E720Z                                                                                                    |
| Darkness Adjust                |                                       | Citizen CL-E/20<br>Citizen CL-E/20Z                                                                                                    |
| Print Method                   |                                       | Citizen CL-S400DT<br>Citizen CL-S521                                                                                                    |
|                                |                                       | Citizen CL-S621                                                                                                    |
| Continuous Media Length        | INCH ▼ Small Media Adjustment □ OFF   | Citizen CL-S6621Z                                                                                                    |
| Vertical Position              | INCH V Small Media Length 1.00 INCH   | Citizen CL-S700Z                                                                                                    |
| Horizontal Shift 🗌 0.00        | INCH - Symbol Set                     | ✓ Microsoft XPS Document Writ                                                                                                    |
| Vertical Image Shift 🗖         | INCH -                                |                                                                                                    |
| Vertical Image Shift 🛛 🗍 000 🕂 | DOTS                                  | 192 168 0 1                                                                                                    |
| - System Setup                 |                                       | Bort Number: 0100                                                                                                    |
| Sensor Level                   | V LCD Standby                         | V VIIII VIIIII VIIII VIIII VII |
| Paper End Level                | V Standby Timer 🗌 5 🕂 MIN             | Send Configuration                                                                                                    |
| Error Reporting                | NTING  PNE Status                     | Search Devices and                                                                                                    |
| Cover Open Sensor              | PNE Alarm                             | <u>Import</u> <u>Export</u>                                                                                                    |
| Buzzer Select                  | Control Code     ALT                  | <u>R</u> eceive         STANDARD                                                                                                    |
| Metric/Inch                    | Emulation Select      ZPL2            | <u>Restore Defaults</u> <u>Exit</u>                                                                                                    |
|                                |                                       |                                                                                                    |
| ▲ Printers (11)                |                                       |                                                                                                    |
|                                |                                       |                                                                                                    |
|                                |                                       |                                                                                                    |
| Citizen                        | Citizen Citizen Citizen C             | itizen Citizen Citizen Fax Microso                                                                                                    |
| CL-E/20                        | CL-E720Z CL-S400D1 CL-S521 CL-S621 CL | 5700 CL-5700Z CL-50621 CL-56621Z XPS<br>Docume                                                                                                    |
|                                |                                       | Write                                                                                                    |

## Serial(COM/VCOM)

In case of Serial interface, select a correct COM port number, press [Detail...] to set up a correct COM port setting. The current COM port setting should be shown in the current configuration print of the printer. Please refer the user's manual of your printer model for the current configuration print. If you are using the VCOM (Virtual COM) driver, the COM port for the VCOM (e.g. COM8) should show up in the drop down list.

|                                       | - 🗆 🗙                                                                                                    |                                                                                 |
|---------------------------------------|----------------------------------------------------------------------------------------------------|---------------------------------------------------------------------------------|
| ^                                     | Printer Model:<br>CL-E7xxZ (Zebra® Emulatic 💌                                                                                                    |                                                                                 |
| ТS<br>+ •<br>+ •<br>H •<br>H •<br>H • | I/F:       ○ Driver Name:         ○ Driver Name:         ○ Citizen CL-E720Z         100.160.0.0, 0100         ○ COM / VCOM:         ○ COM1:         ○ LPT:         □LPT1:         ○ USB: | COM Settings<br>Baud rate: 9600<br>Data bits: 8<br>Stop bits: 1<br>Parity: None |
|                                       | O IP Address:           192.168.0.2           Port Number:                                                                                                    | Flow control: None                                                              |
| 4                                     | Send Configuration                                                                                                    |                                                                                 |

## Parallel(LPT)

In case of Parallel interface, select a correct LPT port.

## USB

In most cases, a printer driver is installed with the use of USB connection. This selection also gives you an option to select a specific USB port.

## LAN

In case of LAN, please type in a correct IP address and port. Citizen Barcode printer models usually use the port 9100.

# 3. Sending Configuration

#### About a function to send configuration

The configuration item area shows the items which you are able to configure with the printer model you selected. You classify a check into the item which you want to set to a printer and update a value by drop-down menu and direct input and a value is set to a printer by pushing the [Send Configuration] button. An item getting out of the gray is the item where is impossible of setting in the printer model that you chose. You can choose all items which you can set by classifying a check into an upper [Check / Uncheck All Items] box at the time of the setting of the item.

|                                                     |                                | BarcodePrinter                         | Utility 1.2.0.0                 |   | - 🗆 🗙                                                       |
|-----------------------------------------------------|--------------------------------|----------------------------------------|---------------------------------|---|-------------------------------------------------------------|
| Standard Advanced Info                              | ormation 📃 🗆 🗆                 | Check/Uncheck All It                   | ems                             |   | Printer Model:                                              |
| Global Config<br>Config Set                         | CONFIG SET 1 💌                 |                                        |                                 | ^ | CL-E7xxZ (Zebra® Emulatic                                   |
| Page Setup<br>Print Speed<br>Print Darkness         | □ 6 IPS ▼                      | Auto Side Shift                        |                                 |   | Citizen CL-E720Z                                            |
| Darkness Adjust<br>Print Method                     |                                | Media Sensor<br>Top Form Sensor        | SEE THROUGH                     |   | C COM / VCOM:                                               |
| Ribbon Winding Direction<br>Continuous Media Length |                                | Top Form Length<br>Small Media Adjustn | nent OFF                        |   | C LPT:                                                      |
| Vertical Position<br>Horizontal Shift               | □ 0.00 INCH ▼<br>□ 0.00 INCH ▼ | Small Media Length<br>Symbol Set       | □ 1.00 INCH ▼<br>□ PM ▼         |   | O USB:                                                      |
| Vertical Image Shift<br>Vertical Image Shift        |                                | n itom oroc                            |                                 |   | IP Address:           192         . 168         .         2 |
| - System Setup                                      |                                |                                        |                                 |   | Port Number: 9100                                           |
| Sensor Level<br>Paper End Level                     | □ 1.5 V<br>□ 2.80 V            | LCD Standby<br>Standby Timer           | OFF                             |   | Send Configuration                                          |
| Error Reporting<br>Cover Open Sensor                | OFF                            | PNE Status<br>PNE Alarm                | □ ON <u>·</u><br>□ OFF <u>·</u> |   | Import Export                                               |
| Buzzer Select<br>Metric/Inch                        | ON  INCH                       | Control Code<br>Emulation Select       | □ ALT                           | • | Receive     STANDARD       Restore Defaults     Exit        |
|                                                     |                                |                                        |                                 |   |                                                             |

Selectable items, values and initial values are different depending on your region. Please refer the user's manual of your printer model or consult with your vendor.

#### [Standard] and [Advanced] tab

You can also switch to other menu by pressing the upper tabs of a Configuration Item Area. Advanced menu contains mechanically sensitive items. Please refrain from changing any values in it if you are not familiar with the item(s) otherwise the printer may get fatal damage.

# 4. Receiving Configuration

#### About a function to receive configuration

When "Receive" button is pressed, a dialog pops up for confirmation. If you press "Yes", printer setting data is restores to configuration item area. On the drop down menu, you can choose data type from "STANDARD", "ADVANCED", "ALL" or "INFORMATION". The setting contents to receive when choose "STANDARD" or "ADVENCED" only in the item of a [Standard] tab or the [Advanced] tab. When choose "ALL"; of both items of a [Standard] tab and the [Advanced] tab receive. When normalcy can receive it, a check enters the setting item which you received in the Configuration Item Area. In most cases, the printer beeps and restarts when the configuration is successfully receive.

| <b>\$</b>                  |               | BarcodePrinter       | Utility 1.2.0.0 |              | - 🗆 🗙                       |
|----------------------------|---------------|----------------------|-----------------|--------------|-----------------------------|
| Standard Advanced Info     | rmation   🛛 🗆 | Check/Uncheck All It | ems             |              | Printer Model:              |
| Global Config              |               |                      |                 | <u>^    </u> | CL-E7xxZ (Zebra® Emulatic 💌 |
| Config Set                 | CONFIG SET 1  |                      |                 |              | I/F:                        |
| Page Setup     Print Speed |               | Auto Sido Shift      |                 |              | O Driver Name:              |
| Print Darkness             |               | Sensor Select        |                 |              | Citizen CL-E720Z            |
| Darkness Adjust            |               | Media Sensor         |                 |              | о сом / vcom:               |
| Print Method               |               | Top Form Sensor      | □ OFF           |              | COM1: 💌 Detail              |
| Ribbon Winding Direction   |               | Top Form Length      |                 |              | С LPT:                      |
| Continuous Media Length    | □ 4.00 INCH - | Small Media Adjustn  | nent OFF 🔹      |              | LPT1: 🔻                     |
| Vertical Position          | 0.00 INCH -   | Small Media Length   | □ 1.00 INCH ▼   |              | O USB:                      |
| Horizontal Shift           | □ 0.00 INCH ▼ | Symbol Set           | Г РМ 👤          |              | USB001 👻                    |
| Vertical Image Shift       |               |                      |                 |              | • IP Address:               |
| Vertical Image Shift       |               | on itom orog         |                 |              | 192 . 168 . 0 . 2           |
| – System Setup             | connguratio   | on item area         |                 |              | Port Number: 9100           |
| Sensor Level               | □ 1.5 V       | LCD Standby          |                 |              |                             |
| Paper End Level            | 2.80 V        | Standby Timer        |                 |              | Send Configuration          |
| Error Reporting            |               | PNE Status           |                 |              | Import Export               |
| Cover Open Sensor          | OFF _         | PNE Alarm            |                 |              | Receive STANDARD -          |
| Buzzer Select              |               | Control Code         |                 |              | Restore Defail              |
| Methy Inch                 |               | Emulation Select     |                 | <u> </u>     | ALL                         |
|                            |               |                      |                 |              | INFORMATION                 |

## [Information] Tab

If you choose "Information" data type on drop down list, information of 4 items (Serial number, Print counter, Service counter and Cut counter) are shown on "Information" tab.

# 5. Import and Export

You can let the printer of plural stands reflect the same setting by the configuration file that import / exports the setting contents of the printer.

#### Export

Please push the [Export...] button after you classify a check into the item which wants to save. Then you attach a file name and computer can save it. Choose all items which you can set by classifying a check into an upper [Check / Uncheck All Items] box at the time of the setting of the item.

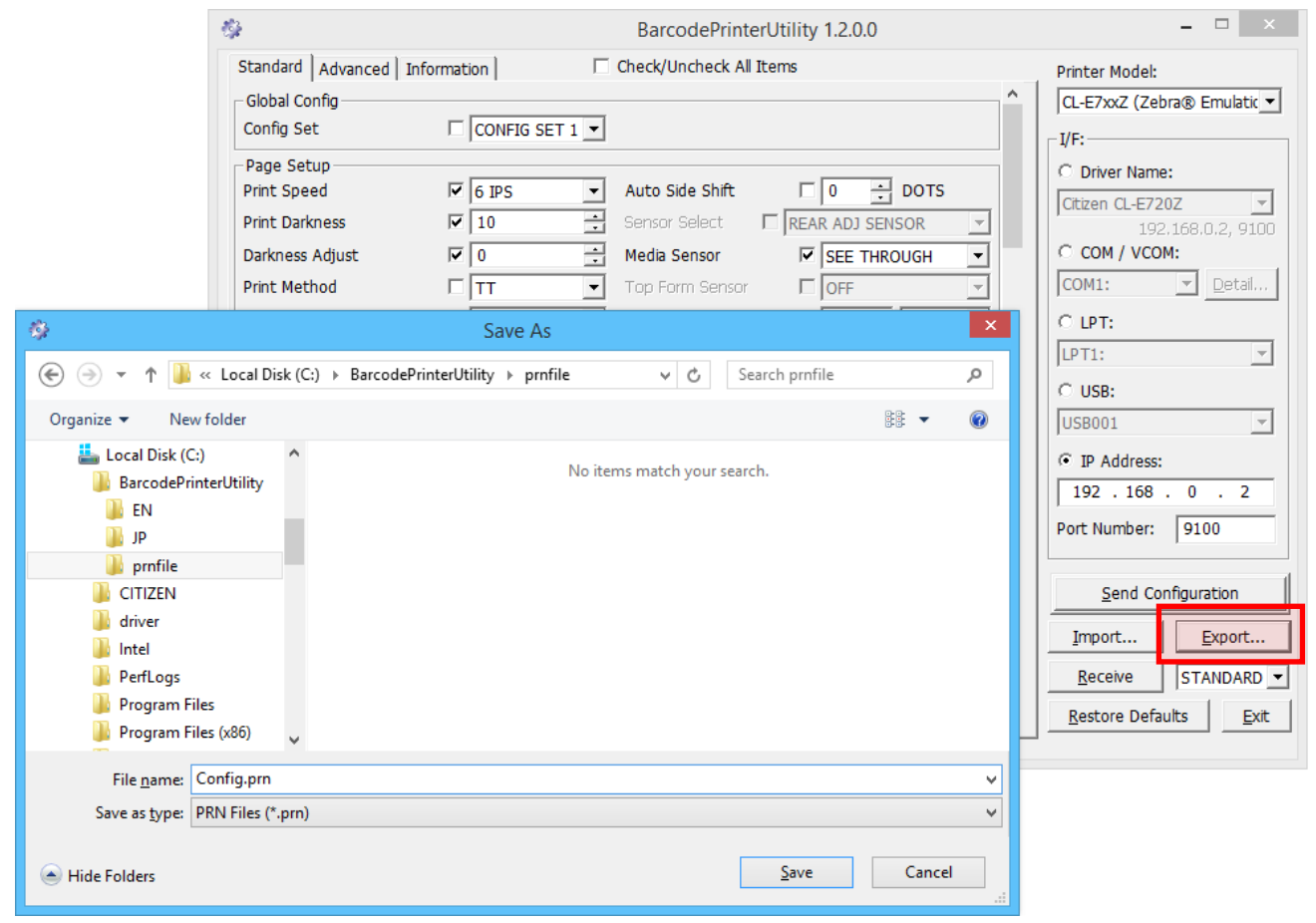

The configuration file will be saved as ".prn" file.

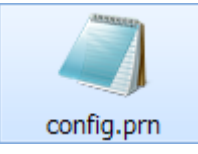

## Import

To import a configuration file, press [Import...] button and select a configuration file.

| Ø                                                                                                    | Open                                       |                     | × |
|----------------------------------------------------------------------------------------------------|--------------------------------------------|---------------------|---|
| 🛞 🏵 👻 🕇 퉬 « Local D                                                                                                 | isk (C:) → BarcodePrinterUtility → prnfile | ✓ C Search prnfile  | ٩ |
| Organize 🔻 New folder                                                                                               |                                            |                     | 0 |
| Videos Local Disk (C:) BarcodePrinterUtility EN JP CITIZEN driver Intel PerfLogs Program Files Program Files Videos | Config.prn                                 |                     |   |
| File <u>n</u> ame:                                                                                                  | config.prn                                 | PRN Files (*.prn)   | * |
|                                                                                                    |                                            | <u>O</u> pen Cancel |   |

The setting(s) in the configuration file will be reflected to the utility (if the data is valid).

| ŵ                        |               | BarcodePrinterU        | tility 1.2.0.0  |   | - 🗆 🗙                                 |
|--------------------------|---------------|------------------------|-----------------|---|---------------------------------------|
| Standard Advanced Info   | rmation 📔 🗆 🗖 | Check/Uncheck All Iter | ns              |   | Printer Model:                        |
| Global Config            |               |                        |                 |   | CL-E7xxZ (Zebra® Emulatic 💌           |
| Config Set               | CONFIG SET 1  |                        |                 |   | _ I/F:                                |
| Page Setup               |               |                        |                 |   | C Driver Name:                        |
| Print Speed              |               | Auto Side Shift        |                 |   | Citizen CL-E720Z                      |
| Print Darkness           | ▼ 10 ÷        | Sensor Select 🗖        | REAR ADJ SENSOR |   | 192,168,0,2, 9100                     |
| Darkness Adjust          |               | Media Sensor           | SEE THROUGH     |   | C COM / VCOM:                         |
| Print Method             |               | Top Form Sensor        | OFF 🔽           |   | COM1: Detail                          |
| Ribbon Winding Direction |               | Top Form Length        | INCH 🔽          |   | C LPT:                                |
| Continuous Media Length  | □ 4.00 INCH ▼ | Small Media Adjustme   | nt 🗆 OFF 📃 💌    |   | LPT1:                                 |
| Vertical Position        | □ 0.00 INCH ▼ | Small Media Length     | □ 1.00 INCH ▼   |   | C USB:                                |
| Horizontal Shift         | □ 0.00 INCH ▼ | Symbol Set             | □ PM            |   | USB001 👻                              |
| Vertical Image Shift     |               |                        |                 |   | IP Address:                           |
| Vertical Image Shift     | □ 000 🕂 DOTS  |                        |                 |   | 192 . 168 . 0 . 2                     |
| System Setup             |               |                        |                 |   | Port Number: 9100                     |
| Sensor Level             | ✓ 1.5 V       | LCD Standby            | OFF 🔹           |   | · · · · · · · · · · · · · · · · · · · |
| Paper End Level          | ▼ 2.80 V      | Standby Timer          | 5 🕂 MIN         |   | Send Configuration                    |
| Error Reporting          | ON PRINTING 💌 | PNE Status             | ON 🔽            |   | Import Export                         |
| Cover Open Sensor        | C OFF 💌       | PNE Alarm              | OFF 🚽           |   |                                       |
| Buzzer Select            |               | Control Code           | ALT 🚽           |   | Receive STANDARD                      |
| Metric/Inch              |               | Emulation Select       | TZPL2           | ~ | <u>R</u> estore Defaults <u>E</u> xit |
|                          |               |                        |                 |   |                                       |

## **Configuration File**

The configuration file open by general text editor and can edit it, however please do not change anything other than the item names or values. Changing control codes makes the configuration file broken (invalid for printer).

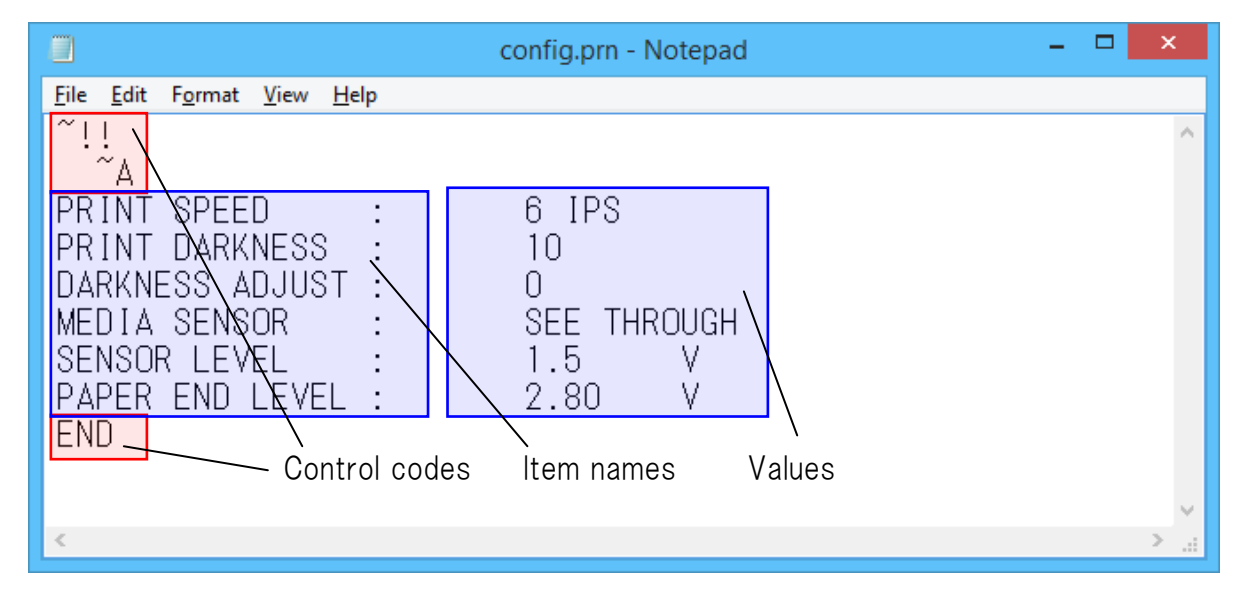

You can transmit a message to a direct printer without importing the contents of the configuration file for this utility program. You choose a tab among the property of the printer [Tools], [Action], and, please choose [Send File To Printer...] among a menu. For detailed information, see the instruction manual of the printer of the errand.

| General | Sharing Ports Advanced Color                                                                                                    | Manazement Security |
|---------|----------------------------------------------------------------------------------------------------|---------------------|
| Fo      | nts Tools                                                                                                    | About               |
| Fo      | Action Configure Configure Configure Action Configure Configure Action Action Configure Configure Configur | About               |
|         | OK Cancel                                                                                                    | Apply Help          |

# 6. Default & Exit

#### **Restore Defaults**

The initial value of a printer choosing is reflected by a utility. It is not a thing initializing a printer.

#### Exit

When you finish this utility, please push the [Exit] button. Because a confirm dialog is displayed, it is finished when, "yes" your push. (It becomes the same movement even if your push x of the top right corner.)

#### CITIZEN SYSTEMS AMERICA CORPORATION

363 Van Ness Way, Suite 404 Torrance, CA 90501 USA Tel: (310) 781-1460 Fax: (310) 781-9152 http://www.citizen-systems.com

#### CITIZEN SYSTEMS EUROPE GmbH

Otto-Hirsch-Brücken 17 D- 70329, Stuttgart Germany Tel: +49 (0) 711 49032-0 Fax: +49 (0) 711 49032-45 http://www.citizen-europe.com Park House, 643-651 Staines Road Feltham, Middlesex, TW14 8PA United Kingdom Tel: +44 (0) 20 8893 1900 Fax: +44 (0) 20 8893 0080

## CITIZEN SYSTEMS JAPAN CO., LTD.

6-1-12, Tanashi-cho, Nishi-Tokyo-shi Tokyo, 188-8511 Japan Tel: +81 (0) 42 468 4608 Fax: +81 (0) 42 468 4996 http://www.citizen-systems.co.jp